Prestigio P400MW / P460MW Televizija u boji Korisnički priručnik

Molimo, pažljivo pročitajte ovaj priručnik prije korištenja kompleta. Čuvajte ga radi budućih napomena. Pogledajte oznaku na stražnjem dijelu i tu obavijest navedite svom dobavljaču pri servisiranju.

PRESTIGIO P400MW / P460MW

HR

1

# Sadržaj

|    | Instalacija                                                                                                    |
|----|----------------------------------------------------------------------------------------------------|
| HR | Daljinski upravljač                                                                                                    |
|    | Kontrole prednje ploče 6                                                                                                    |
|    | Konekcije stražnje ploče7                                                                                                    |
|    | Spajanje vanjske opreme       8         Spojite na antensku utičnicu       8         Gledanje VCR-a       8         Gledanje vanjskog AV izvora       9         Gledanje vanjskog AV izvora       9         Gledanje DVD-a       10         Spajanje HDMI (DTV)       10         Spajanje digitalnog audia       11         Osnovne radnje       12         On i Off       12         Odabir programa       12         On screen odabir jezika       12 |
|    | On screen izbornici                                                                                                    |
|    | Namještanje TV stanica       14         Auto programiranje       14         Manualno programiranje       15         Uređivanje programa       17         Pozivanje tabele programa       18                                                                                                    |
|    | Podešavanje slike       19         CSM (Colour Status Memory)       19         PSM (Picture Status Memory)       20         Manualne kontrole slike       20         Format slike       21                                                                                                    |

| Podešavanje zvuka                  |    |
|------------------------------------|----|
| SSM (Sound Status Memory)          | 22 |
| Podešavanje frekvencije zvuka      | 22 |
| Balans                             | 23 |
| AVL (Auto Volume Leveler)          | 23 |
| SRS                                | 24 |
| TV Zvučnik                         | 24 |
| Stereo/Dual/NICAM prijem           | 25 |
| Time izbornik                      |    |
| Sat                                | 26 |
| On/Off Time                        | 26 |
| Auto sleep                         | 27 |
| Sleep timer                        | 27 |
| Setup izbornik                     |    |
| Prednje svjetlo                    | 28 |
| Child Lock                         | 28 |
| Spajanje PC-a                      | 29 |
| PC Setup                           | 29 |
| WXGA (or VGA (Jedino RGB mod))     | 29 |
| PIP (Picture-in-Picture) mogućnost |    |
| Gledanje PIP                       | 30 |
| PIP Audio izlaz                    | 30 |
| Pomicanje PIP-a                    | 30 |
| Zamjena PIP-a                      | 31 |
| Odabir ulaza izvora signala za PIP | 32 |
| Odabir programa za podsliku        | 32 |
| Pregled programa                   | 32 |
| Teletext (opcija)                  | 33 |
| Displayable Monitor                | 43 |
| Specification                      | 43 |
| Rješavanje problema                |    |
| Check lista                        | 44 |

## Instalacija

#### Snaga

Ovaj komplet radi na izmjeničnoj struji, napon je naznačen na etiketi na poleđini. Ne primjenjujte istosmjernu struju na kompletu. U slučaju grmljavine ili prekida napajanja, molimo iskopčajte antenske i glavne utičnice.

## HR

#### Upozorenje

Kako bi izbjegli požar ili strujni udar, komplet ne izlažite kiši ili vlazi. Ne trljajte, niti udarajte Active Matrix LCD bilo čime što može uzročiti ogrebotine, kvar, ili trajno oštećenje Active Matrix LCD-a.

### Servis

Nikad ne uklanjajte stražnji pokrov kompleta, jer to vas može izložiti visokom naponu i ostalim rizicima. Ukoliko komplet ne radi ispravno, isključite ga i pozovite dobavljača.

#### Antena

Spojite antenski kabl u utičnicu oznake +75. na stražnjem pokrovu. Radi najboljeg prijema trebalo bi koristiti vanjsku antenu.

### Pozicija

Postavite komplet tako da sjajno ili sunčevo svjetlo na pada izravno na ekran. Trebalo bi voditi brigu kako komplet ne bi bio izložen nepotrebnim vibracijama, vlazi, prašini ili toplini. Osigurajte i postavljanje kompleta u poožaj koji omogućuje slobodan protok zraka. Ne prekrivajte ventilacijske otvore na stražnjoj strani.

## Čišćenje

Isključite komplet prije čiščenja površine LCD ekrana. Čistite prašinu brisanjem ekrana i kućišta mekom, čistom krpom. Ako ekran treba dodatno čišćenje, koristite čistu, navlaženu krpu. Ne koristite tekućine za čišćenje ili čistače u spreju.

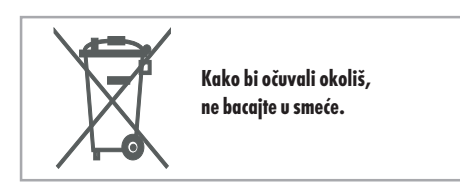

## Daljinski upravljač

### Kontrole

Prije korištenja daljinskog upravljača, molimo ugradite baterije.

## HR

Pomoću daljinskog upravljača može se upravljati svim funkcijama. Neke se funkcije mogu podešavati i putem gumba na prednjoj ploči kompleta.

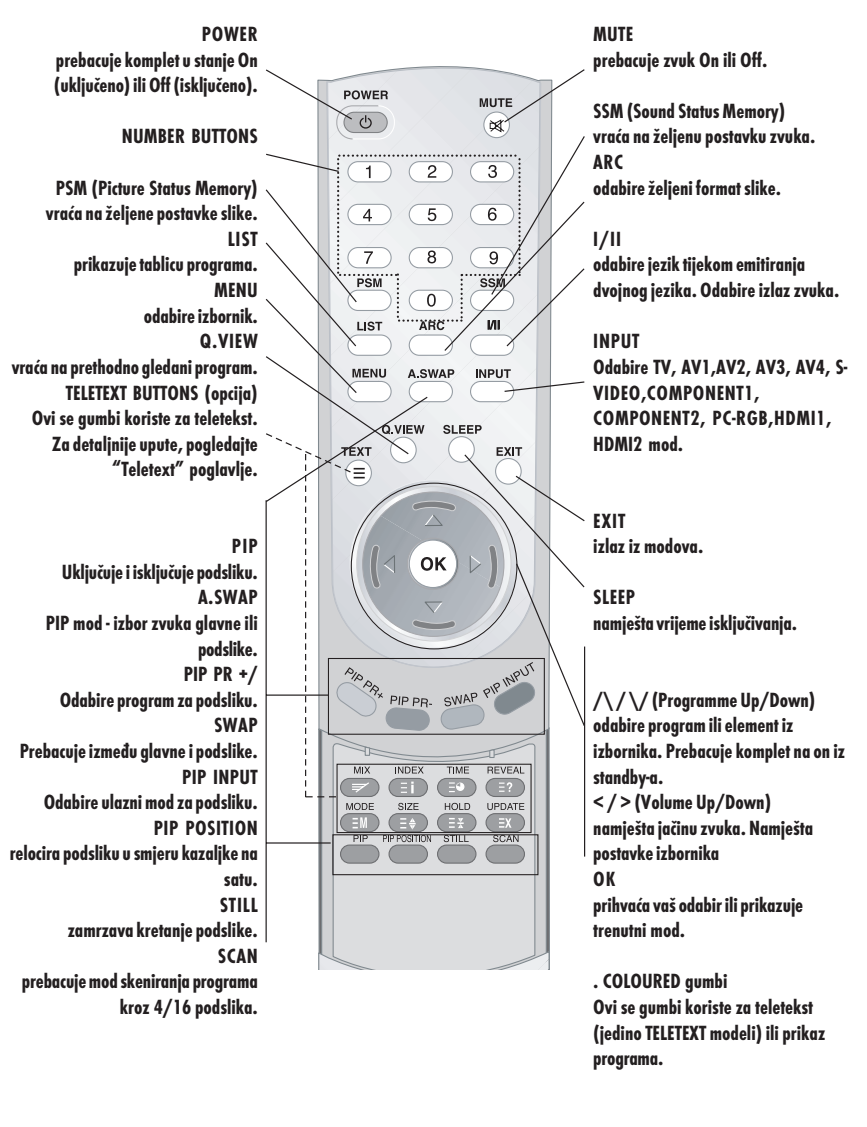

# Ugradnja baterija

Vaš se daljinski upravljač pokreće pomoću dvije baterije tipa AAA.

1 Za umetanje baterija, okrenite daljinski upravljač i uklonite baterijski pokrov.

2 Stavite dvije baterije u odjeljak pazeći na polaritet baterije.

3 Vratite pokrov.

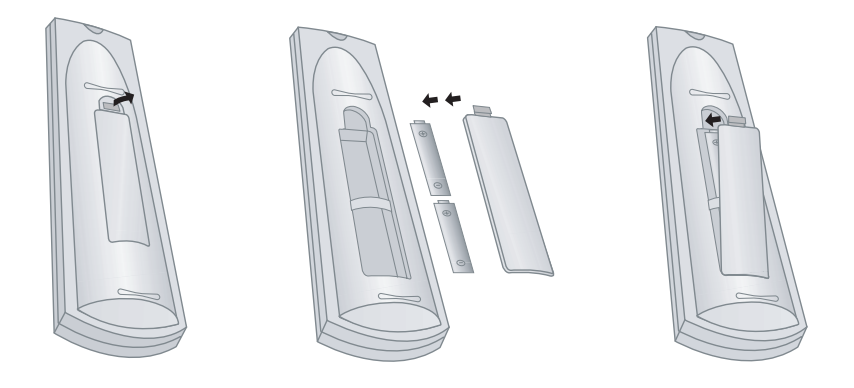

Kako bi izbjegli oštećenja od mogućeg isticanja baterija, ako na namjeravate dulje koristiti daljinski upravljač, izvadite baterije. Ne rabite baterije različite starosti ili tipa. Uvijek odbacujte baterije na sigurno.

PRESTIGIO P400MW / P460MW

ΗR

## Kontrole prednje ploče

HR

Prikazana je pojednostavljena slika kompleta. Ovdje se prikazano unekoliko može razlikovati od vašeg kompleta. Ovaj priručnik objašnjava mogućnosti dostupne na P400W/P460MW seriji.

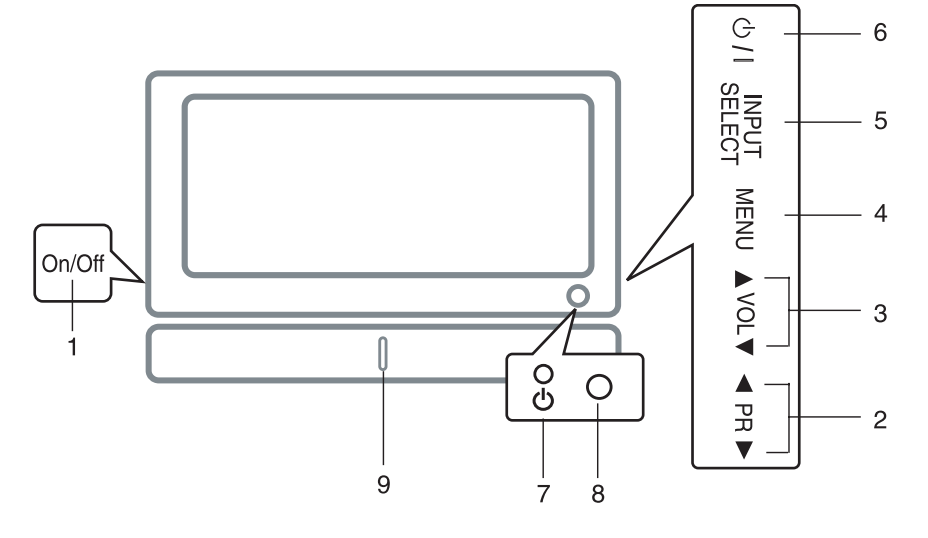

1. MAIN POWER prebacuje komplet On ili Off.

2. /\ / \/ (Programme Up/Down) odabire program ili element izbornika. prebacuje komplet u On iz standby-a.

3. < / > (Volume Down/Up) podešava jačinu zvuka. podešava postavke izbornika.

4. MENU odabire izbornik.

#### 5. INPUT SELECT

odabire TV, AV1, AV2, AV3, AV4, S-VIDEO, COMPONENT1, COMPO-NENT2, PC-RGB, HDMI1, HDMI2 mod.

6. POWER prebacuje komplet na On iz standby-a ili u standby.

### 7. POWER/STANDBY INDICATOR

svijetli crveno u standby modu. svijetli zeleno kad je komplet prebačen u On.

8. REMOTE CONTROL SENSOR - senzor daljinskog upravljača

9. Front Light LED - lampica prednjeg svjetla.

Konekcije stražnje ploče.

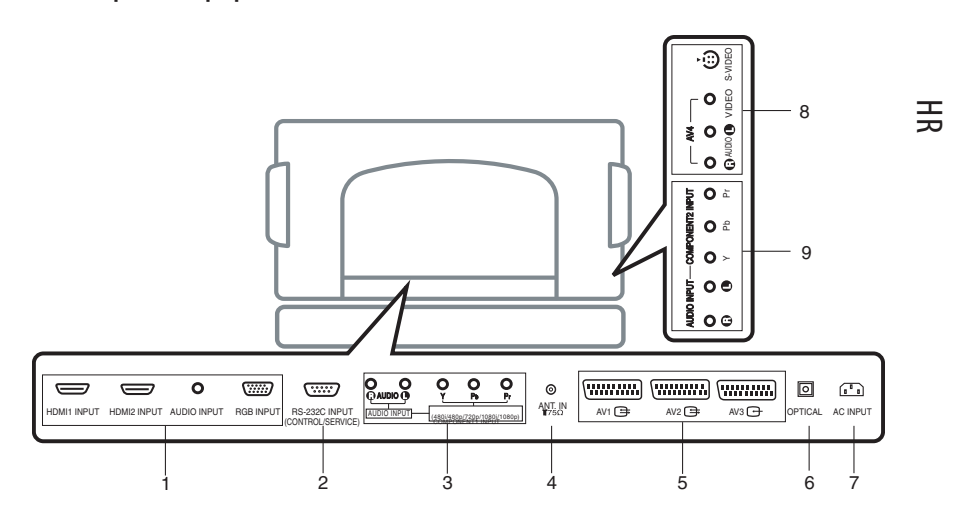

1. HDMI11NPUT / HDM12 INPUT / AUDIO INPUT / RGB INPUT UTIČNICE Povezuje izlazne utičnice OSOBNOG RAČUNALA u ovu utičnicu.

2. RS-232C INPUT(CONTROL/SERVICE) PORT Povezuje na RS-232C port na PC-u.

3. AUDIO INPUT / COMPONENTI INPUT (480i / 480p / 720p / 1080i / 1080p) UTIČNICE

**4. ANTENSKE UTIČNICE** 

5. EURO SCART UTIČNICA povezuje euro scart utičnicu VCR-a na ove utičnice. 6. Digital Audio (OPTICAL) Povezuje digitalni zvuk različitih tipova opreme.

Pazite: U standby modu, ovi portovi neće raditi.

#### 7. UTIČNICA STRUJNOG KABLA

Ovaj komplet pokreće izmjenična struja. Napon je zabilježen na stranici Specifikacija. Nikad ne pokušavajte pokretati komplet na istosmjernoj struji.

### 8. AUDIO / VIDEO INPUT (AV4, S-VIDEO)

Povezuje video izlaz iz S-VIDEO VCR-a u SVIDEO ulaz. Povezuje audio/video izlazne utičnice VCR-a u AV utičnice kompleta.

9. AUDIO INPUT / COMPONENT2 INPUT (480i / 480p / 720p / 1080i / 1080p) UTIČNICE

### Spajanje vanjske opreme

Možete spojiti dodatnu opremu, poput VCR-a, kamkordera i sl. Na svoj komplet. No svakako provjerite knjige uputa proizvođača radi detaljnih informacija. Uvjerite se da su svi spojevi između vašeg kompleta i dodatne opreme sigurni.

## HR

### 1 Spojite na antensku utičnicu

Spojite utičnicu RF izlaza VCR-a na antensku utičnicu na poleđini aparata. Spojite antenski kabl RF antene u utičnicu VCR-a. Pohranite kanal VCR-a na željeni broj programa koristeći "Manual programme tuning" prikaz. Odaberie broj programa gdje je kanal VCR-a pohranjen. Pritisnite PLAY gumb na VCR-u.

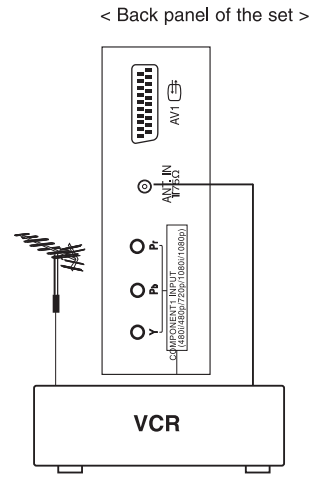

## 2 Gledanje VCR-a

Ako spojite S-VIDEO VCR na S-VIDEO ulaz, popravlja se kvaliteta slike u odnosu na spajanje s običnim VCR-om na Video ulazu. Kako bi izbjegli šum (interferenciju), ostavite dovoljan razmak

između VCR-a i aparata.

Koristite INPUT SELECT gumb daljinskog upravljača za odabir AV1, AV2, AV3, AV4 ili S-VIDEO.

(Ako ste spojili S-VIDEO, odaberite S-VIDEO vanjski ulazni izvor) Umetnite video traku u VCR i pritisnite PLAY gumb VCR-a. (Vidite korisnički priručnik VCR-a)

< Side panel of the set >

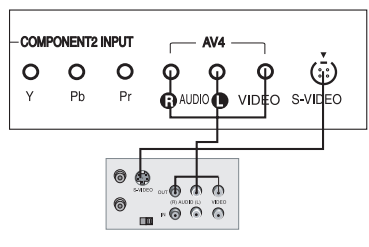

< Back panel of VCR >

## 3 Gledanje kablovske TV

Nakon pretplate za lokalnu kablovsku TV stanicu i ugradnje konvertera, možete gledati kablovsku TV. Za dalje upute o kablovskoj TV, kontaktirajte lokalnu kablovsku TV postaju.

#### Koristeći spoj 1

Odaberite broj programa u prekidaču programa kablovske kutije.

Podesite postavku programa s odabranim programom u kablovskoj kutiji.

Odaberite željeni program daljinskim upravljačem za kablovsku kutiju.

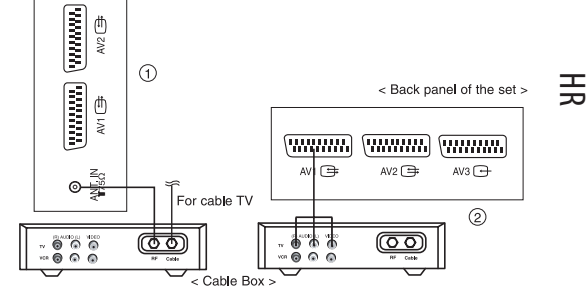

#### Koristeći spoj 2

Koristite INPUT SELECT gumb daljinskog upravljača i odaberite AV1,AV2,AV3,AV4 ili S-VIDEO. Namjestite na kanale omogućene od kablovskog servisa koristeči kablovsku kutiju.

### 4 Gledanje vanjskog AV izvora

Dok spajate aparat na vanjski izvor, podesite boje AUDIO/VIDEO ulaznih utičnica aparata s izlaznim utičnicama audio/video opreme: Video=žuta, Audio (lijevi)=bijela, Audio (desni)=crvena.

Koristite INPUT SELECT gumb daljinskog upravljača za odabir AV1, AV2, AV3, AV4 ili S-VIDEO.

Radite s odgovarajućom vanjskom opremom. Vidite vodič za rad s vanjskom opremom.

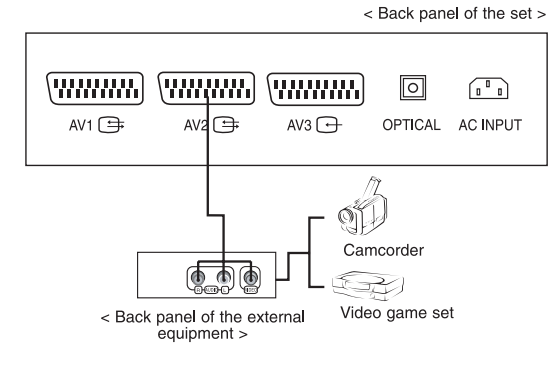

## 5 Gledanje DVD-a

#### Kako spojiti

HR

Spojite DVD video ulaze na Y, PB, PR KOMPONENTE (DVD ULAZ) i audio ulaze na Audio utičnice AUDIO ULAZA.

Kako koristiti Uključite DVD player i umetnite DVD.

Koristite INPUT SELECT gumb daljinskog upravljača za odabir COMPONENT1, COMPONENT2. Za radne funkcije obratite se na priručnik DVD playera.

#### Portovi ulaza KOMPONENTI

Bolju kvalitetu slike možete dobiti ako spojite DVD player s portom ulaza KOMPONENTE kako je prikazano.

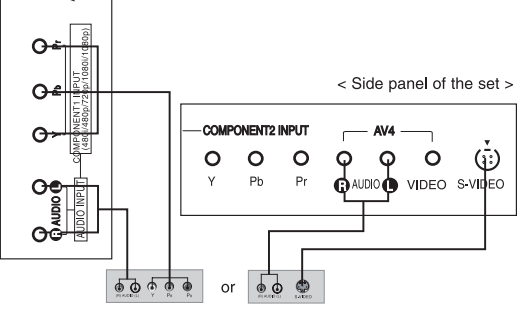

< Back panel of a DVD player >

| COMPONENT<br>ports of the set       | Y                | Рв                    | PR                    |
|-------------------------------------|------------------|-----------------------|-----------------------|
| Video output ports<br>of DVD player | Y<br>Y<br>Y<br>Y | Рb<br>B-Y<br>Cb<br>Рв | Pr<br>R-Y<br>Cr<br>Pr |

## 6 Spajanje HDMI (DTV)

Spojite kabl signala iz utičnice izlaza monitora OSOBNOG RAČUNALA na HDMI ULAZ utičnicu aparata.

Spojite audio kabl iz PC-a na AUDIO ULAZ utičnicu aparata.

Pritisnite INPUT SELECT gumb za odabir HDMI1, HDMI2.

Prebacite na HDMI i HDMI ekran se pojavljuje na aparatu.

HDMI-DTV ulazni signal : 480p-60Hz, 576p-50Hz, 720p-50Hz, 720p-60Hz, 1080i-50Hz, 1080i-60Hz, 1080p-50Hz, 1080p-60Hz.

HDMI Interface s HDCP Copy Protection

omogućuje svedigitalno prikazivanje videa bez gubitaka.

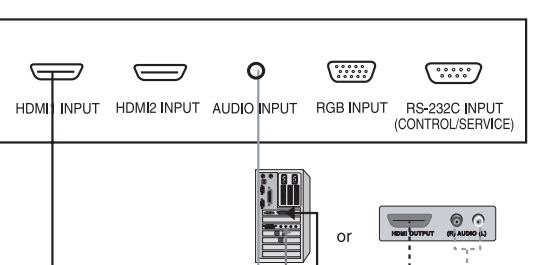

Ovaj TV SET može primati High-Definition Multimedia Interface(HDMI) ili Input Digital Visual Interface-a (DVI).

#### PRESTIGIO P400MW / P460MW

< Back panel of the set >

# 7 Spajanje PC-a (DTV)

Spojite kabl signala iz utičnice izlaza monitora OSOBNOG RAČUNALA na RGB ULAZ utičnicu aparata.

Spojite audio kabl iz PC-a na AUDIO ULAZ utičnicu aparata.

Pritisnite INPUT SELECT gumb za odabir PC RGB. Prebacite na PC i PC ekran se pojavljuje na aparatu.

Aparat se može koristiti kao PC monitor.

RGB-DTV ulazni signal : 480p-60Hz, 576p 50Hz, 720p-50Hz, 720p-60Hz, 1080i-50Hz, 1080i-60Hz, 1080p-50Hz, 1080p-60Hz.

### 8 Spajanje digitalnog audia

Pošaljite audio aparata na vanjsku audio opremu (stereo sustav) putem Digital Audio izlaza (optički)

> Pazite: Ne gledajte u port optičkog izlaza. Gledanje u lasersku zraku može vam oštetiti vid.

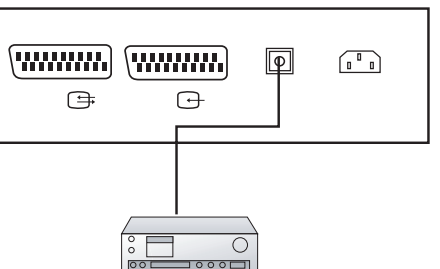

AUDIO INPUT

or

Kako spojiti

Spojite jedan kraj optičkog kabla na TV Digital Audio (Optical) output port.

Spojite drugi kraj optičkog kabla na digital audio (optical) ulaz audio opreme.

Pazite: Digital Audio Output radi kad je umetnut HDMI signal na aparat.

φ

AUDIO INPUT RGB NPUT RS-232C INPUT (CONTROL/SERVICE)

.....

T.

11

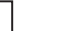

HR

< Back panel of the set >

O O Y Pb

(480i/480p/720p/1080i/1080p)

O Pr

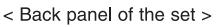

### Osnovne radnje

1 On i Off

HR

Pritisnite glavni "power" gumb kako bi uključili aparat. Ako je aparat u standby modu, pritisnite POWER, /// gumbe daljinskog upravljača kako bi ga sasvim uključili. Pritisnite POWER gumb daljinskog upravljača. Aparat se vraća u standby mod. Pritisnite glavni "power" gumb ponovno kako bi isključili aparat.

2 Odabir programa Broj programa možete odabrati s ///ili NUMBER gumbima.

3 Podešavanje jačine zvuka Pritisnite </>gumb kako bi podesili jačinu zvuka. Ako želite zvuk isključiti, pritisnite MUTE gumb.Poništiti ga možete pritiskanjem MUTE, </>, SSM ili I/II gumba.

4 On screen odabir jezika

Pritisnite MENU gumb i tada rabite //// gumb za odabir SETUP izbornika. Pritisnite > gumb i tada rabite //// gumb za odabir jezika. Pritisnite > gumb i tada rabite //// gumb za odabir željenog jezika. Svi prikazi na ekranu pokazat će se u odabranom jeziku. Više puta pritsnite MENU gumb kako bi se vratili na gledanje TV-a.

## On screen izbornici

### Odabir izbornika

Dijalog između vas i aparata pojavljuje se na ekranu uz izbornik operatora. Prikazani su i gumbi potrebni za radne korake.

1

Pritisnite MENU gumb i tada rabite  $\bigwedge/\bigvee$  gumb za prikaz svakog izbornika

## 2

Pritisnite > gumb i tada rabite //// gumb za odabir elementa izbornika.

Pritisnite > gumb za prikaz pod izbornika ili smanjenog izbornika.

HR

4

3

Promijenite postavke elementa u pod ili smanjenom izborniku s < />ili ////. Možete prelaziti na izbornik višeg nivoa s < gumbom i na niže nivoe pritiskom > gumba.

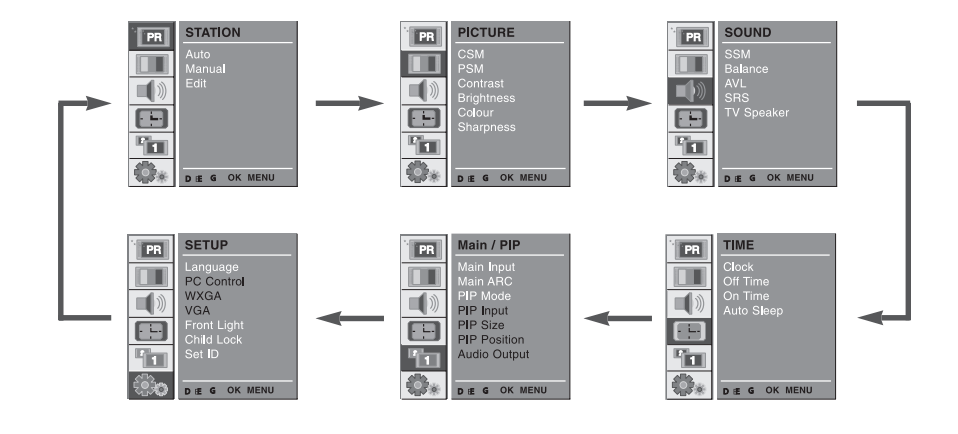

### Namještanje TV stanica

#### Auto programiranje

HR

Do 100 TV stanica može se pohraniti brojevima programa (0 do 99).

Sve stanice koje se mogu PRIMATI pohranjene su ovom metodom. Preporuča se da koristite auto programiranje tijekom instalacije ovog aparata.

### 1

Pritisnite MENU gumb i tada rabite  $\bigwedge/\bigvee$  gumb za odabir Station izbornika.

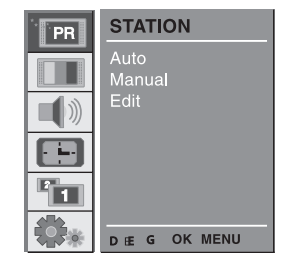

## 2

Pritisnite > gumb i tada rabite //// gumb za odabir Auto. Pritisnite > gumb za prikaz Auto izbornika.

Pritisnite > gumb. odaberite TV sistem s < / > gumbom na System smanjenom izborniku; L: SECAM L/L' (France)

L: SECAM L/L (France) BG: PAL B/G, SECAM B/G (Europe/ East Europe) I: PAL I (U.K./Ireland) 

 STATION

 Auto

 Manual

 Edit

 System

 For a constraint

 Barrow

 Barrow

 Barrow

 Barrow

 Barrow

 Barrow

 Barrow

 Barrow

 Barrow

 Barrow

 Barrow

 Barrow

 Barrow

 Barrow

 Barrow

 Barrow

 Barrow

 Barrow

 Barrow

 Barrow

 Barrow

 Barrow

 Barrow

 Barrow

 Barrow

 Barrow

 Barrow

 Barrow

 Barrow

 Barrow

 Barrow

 Barrow

 Barrow

 Barrow

 Barrow

 Barrow

 Barrow

 Barrow

 Barrow

 Barrow

 Barrow

 Barrow

 Barrow

 <td

DK : PAL D/K, SECAM D/K (East Europe)

Pritisnite //// gumb za odabir Storage From.

Odaberite početni broj programa s </> gumbom na Storage From smanjenom izborniku.

### 3

Pritisnite /// gumb za odabir Search. Pritisnite > gumb da bi započeli auto programiranje. Sve stanice koje se mogu primati su pohranjene. Nazivi su stanica pohranjeni za one koje emitiraju VPS (Video Programme Service), PDC (Programme Delivery Control) ili TELE-TEXT podatke. Ako se uz stanicu ne može pripisati naziv, koristi se broj kanala kao C (V/UHF 01-69) ili S (Cable 01-47), praćen brojem.

| STATION<br>Auto<br>Manual<br>Edit | System<br>Storage From<br>Search | FBGG<br>3<br>GGG |
|-----------------------------------|----------------------------------|------------------|
| <br>STOP - MENU                   | C 12                             | 10 %             |

Kako bi zaustavili auto programiranje, pritisnite MENU gumb. Kad je auto programiranje dovršeno, Edit izbornik se pojavljuje na ekranu.

Vidite "Programme edit" odio kako bi uredili pohranjene programe. Više puta pritisnite MENU gumb kako bi se vratili na normalno TV gledanje.

### Manualno programiranje

ono vam omogućuje manualno pretraživanje i uređivanje stanica u vama željenom poretku. Možete i upisati naziv stanice s pet slova za svaki broj programa.

### 1

Pritisnite MENU gumb i rabite D / E gumb za odabir STATION izbornika.

| PR | STATION        |
|----|----------------|
|    | Auto<br>Manual |
|    | Edit           |
|    |                |
|    |                |
|    | • • • OK MENU  |

HR

## 2

Pritisnite > gumb i rabite //// gumb za odabir Manual.

Pritisnite G gumb za prikaz Manual izbornika. Pritisnite /// / gumb za odabir Storage. Pritisnite </> gumb za odabir broja programa.

| PR | STATION |         |         |     |
|----|---------|---------|---------|-----|
|    | Auto    | Storage |         | 3   |
|    | Manual  | System  |         | BG. |
|    | Edit    | Channel | VHF/UHF |     |
|    |         | Fine    |         |     |
|    |         | Search  |         |     |
|    |         | Name    |         |     |
|    |         | Booster |         | Off |
|    |         |         |         |     |

### 3

Pritisnite //// gumb za odabir System. Odaberite TV sistem s </> gumbom na System smanjenom izborniku:

L: SECAM L/L' (France) BG: PAL B/G, SECAM B/G (Europe/ East Europe) I: PAL I (U.K./Ireland) DK: PAL D/K, SECAM D/K (East Europe) 
 STATION

 Auto

 Manual

 Edit

 Edit

 Storage

 System

 BG.

 Channel

 VHF/UHF

 Search

 Name

 Booster

 Off

Pritisnite /// gumb za odabir Channel.

Pritisnite </> gumb za odabir V/UHF ili Cable na Channel smanjenom izborniku.

### 4

HR

Normalno je fino podešavanje potrebno jedino dok je prijem slab.

 ${\rm Pritisnite}/{\rm V}/{\rm gumb}\,{\rm za}\,{\rm odabir}\,{\rm Fine}.$ 

Pritisnite </> gumb kako bi fino podesili sliku i zvuk. Pritisnite //// gumb za odabir Search. Pritisnite </> gumb kako bi nastavili pretraživanje u Search smanjenom izborniku. Ako je stanica pronađena pretraga će stati.

Ako je stanica željena, pritisnite OK gumb da bi ju pohranili.

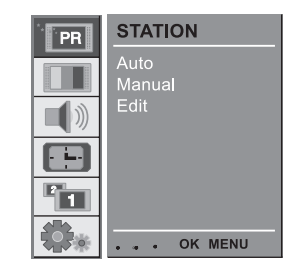

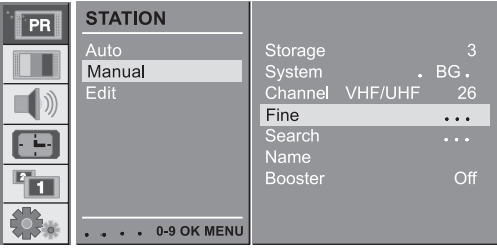

## 5

Pritisnite OK gumb.

Pritisnite /// gumb za odabir Name. Pritisnite > gumb u Name smanjenom izborniku. Pritisnite // gumb.Možete koristiti prazno, +,-, numeriku 0 do 9 i abecedu A do Z.

S ∨ gumbom možete odabrati suprotan smjer. Odaberite poziciju pritiskom na </> gumb i tada odaberite slijedeći znak, i tako dalje.

| PR | STATION        |                   |         |         |
|----|----------------|-------------------|---------|---------|
|    | Auto<br>Manual | Storage<br>System |         | 3<br>BG |
|    | Edit           | Channel           | VHF/UHF | 26      |
|    |                | Search<br>Name    | -       | S 15    |
| 1  |                | Booster           |         | Off     |
|    | OK MENU        |                   |         |         |

U nekih modela, Booster je opcijska funkcija.Jedino aparat s Boosterom može izvoditi ovu funkciju.

Ako je prijem loš na graničnom području TV signala, odaberite Booster za On.

Pritisnite /// gumb za odabir Booster.

Pritisnite </> gumb za odabir On ili Off.

Više puta pritisnite MENU gumb za povratak na normalno TV gledanje.

## Uređivanje programa

Ova funkcija omogućuje brisanje ili preskakanje pohranjenih programa. Možete i pomicati neke stanice na druge brojeve programa ili umetati prazne podatke o stanici u odabrani broj programa.

### 1

Pritisnite MENU gumb i rabite // / gumb za odabir STATION izbornika. Pritisnite > gumb i rabite // / gumb za odabir Edit. Pritisnite > gumb za prikaz Edit izbornika.

### 2 Brisanje programa

Odaberite program za brisanje s // // ili </> gumbom. Pritisnite RED gumb dvaput. Odabrani je program brisan, svi se prateći programi dižu za jedno mjesto.

#### 3 Kopiranje programa

Odaberite program za kopiranje s //// ili </> gumbom. Pritisnite GREEN gumb. Svi se prateći programi spuštaju za jedno mjesto.

### 4 Pomicanje programa

Odaberite program za pomicanje s ////ili </>gumbom. Pritisnite YELLOW gumb. Pomaknite program na željeni broj programa s ////ili </>gumbom.

Pritisnite YELLOW gumb ponovno kako bi omogućili ovu funkciju.

### 5 Preskakanje broja programa

Odaberite broj programa koji želite preskočiti s $\$  ili < / > gumbom.

Pritisnite BLUE gumb. Preskočeni program prelazi u plavo.

Press the BLUE button again to release the skipped programme.

Kad je program preskočen to znači da nećete moći odabrati ga s /// y gumbom tijekom normalnog gledanja TV-a. Ako želite odabrati preskočeni program, izravno unesite broj programa s NUMBER gumbima ili odabrite u programme edit ili table izborniku. Više puta pritisnite MENU gumb kako bi se vratili na normalno TV gledanje.

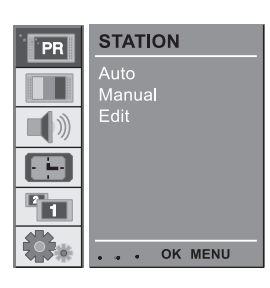

HR

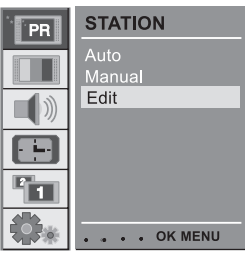

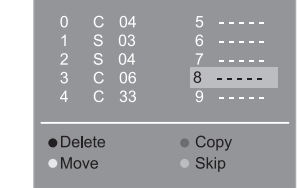

### Pozivanje tabele programa

Možete provjeriti programe pohranjene u memoriji prikazivanjem tabele programa.

## ♀ 1 Prikazivanje tabele programa

Pritisnite LIST gumb za prikaz Programme table izbornika. Tabela se programa pojavljuje na ekranu. Jedna tabela programa sadrži deset programa kako je prikazano.

Možete pronaći neke plave programe. Oni su postavljeni da budu preskočeni auto programiranjem ili u "programme edit" modu. Neki programi s brojevima kanala prikazani u tabeli programa indiciraju da stanica nema svoj naziv.

2 Odabir programa u tabeli programa Odaberite program s // Vili </> gumbom. Tada pritisnite OK gumb. Aparat prebacuje na odabrani broj programa.

3 Listanje tabele programa Postoji 10 stranica tabela programa koje sadrže 100 programa. Pritiskanje ////ili </> gumba lista stranice. Više puta pritisnite MENU gumb kako bi se vratili na normalno TV gledanje.

## Podešavanje slike

## CSM (Colour Status Memory)

Kako bi inicijalizirali vrijednosti (reset na početne postavke), odaberite Normal opciju.

Pritisnite MENU gumb i tada //// gumb za odabir PICTURE izbornika.

Pritisnite > gumb i tada //// gumb za odabir CSM.

Pritisnite > gumb i tada /// yumb za odabir željene topline boje.

Više puta pritisnite MENU gumb kako bi se vratili na normalno TV gledanje.

Možete podesiti crvenu, zelenu ili plavu na željenu toplinu boje.

Pritisnite MENU gumb i rabite  $\wedge/\vee$  gumb za odabir PICTURE izbornika.

Pritisnite > gumb i rabite //// gumb za odabir CSM.

Pritisnite > gumb i rabite //// gumb za odabir User.

Pritisnite 8 gumb i rabite < / > gumb za odgovarajuća podešenja.

Više puta pritisnite MENU gumb kako bi se vratili na normalno TV gledanje.

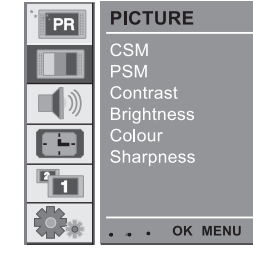

PICTURE

PSM Contrast Brightness Colour Sharpness

CSM

PR

1

| Brightness<br>Colour<br>Sharpness |   |  |
|-----------------------------------|---|--|
|                                   |   |  |
| OK MENU                           | i |  |
|                                   |   |  |
|                                   |   |  |

Cool Warm Norma User

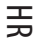

| 7050  | •••• OK MENU    |          |
|-------|-----------------|----------|
|       |                 |          |
| PR    | PICTURE         |          |
|       | CSM             | Cool     |
|       | PSM             | Warm     |
|       | Contrast        | Normal   |
|       | Brightness      | User     |
|       | Colour          |          |
|       | Sharpness       | RED 50   |
|       |                 | GREEN 50 |
|       |                 | BLUE 50  |
|       |                 |          |
| 272.0 | • • • • OK MENU |          |

### PSM (Picture Status Memory)

Pritisnite MENU gumb i rabite /// yumb za odabir PICTURE izbornika.

 Pritisnite > gumb i rabite //// gumb za odabir PSM.
 Pritisnite > gumb i rabite //// gumb za odabir postavke slike na PSM smanjenom izborniku.

Više puta pritisnite MENU gumb kako bi se vratili na normalno TV gledanje.

Možete nanovo pozvati željenu sliku (Dynamic, Standard, Mild, Game ili User) s PSM gumbom na daljinskom

upravljaču. Slike Dynamic, Standard, Mild, Game programirane su za bolju reprodukciju slike pri proizvodnji i ne mogu se mijenjati.

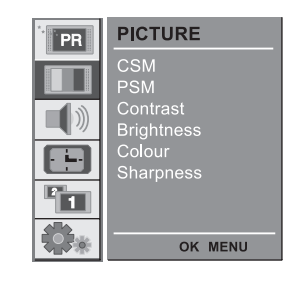

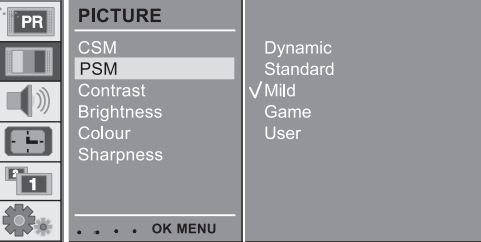

## Manualne kontrole slike

Pritisnite MENU gumb i rabite //// gumb za odabir PIC-TURE izbornika.

Pritisnite > gumb i rabite  $\land / \lor$  gumb za izbor željene opcije slike.

Pritisnite > gumb i rabite < / > gumb za odgovarajuća podešenja.

Možete podesiti kontrast slike, osvjetljenje, boju, oštrinu i tintu (NTSC ulaz jedino), na nivoe koji vam odgovaraju.

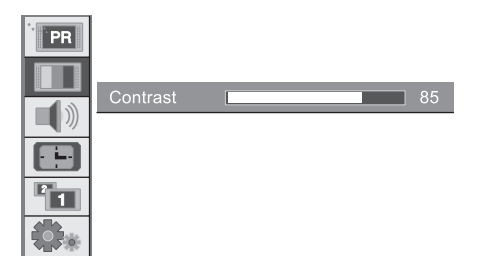

## Format slike

Možete gledati TV u raznim formatima slike; 16:9, 14:9, 4:3, ZOOM 1, ZOOM 2, SPECTACLE, AUTO. Više puta pritišćite ARC gumb za odabir željenog formata slike.

1. Pritisnite ARC gumb za odabir željenog formata slike.

HR

- Svaki pritisak ARC gumba mijenja prikaz ekrana kako se vidi.
  You can also select 16:9, 14:9, 4:3, ZOOM1, ZOOM2, SPECTACLE, AUTO in the PIP menu.
- Možete odabrati jedino 14:9, ZOOM1, ZOOM2, SPECTACLE, AUTO u TV, AV1, AV2, AV3, AV4, S-

VIDEO, COMPONENTI [480i], COMPONENT2 [480i] modu.

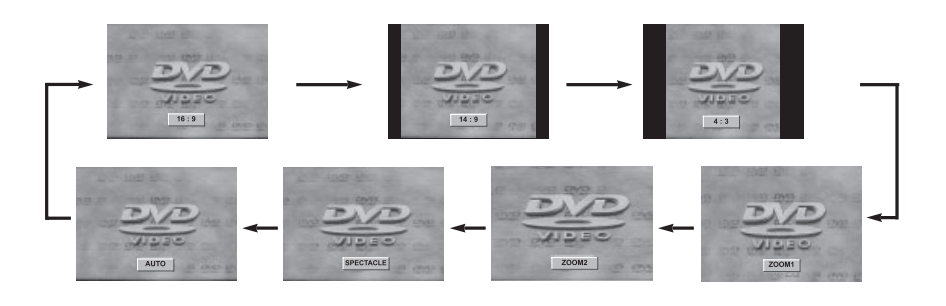

## Podešavanje zvuka

HR

### 1 SSM (Sound Status Memory)

Pritisnite MENU gumb i rabite //// gumb za odabir SOUND izbornika.

Pritisnite > gumb i rabite // // gumb za odabir SSM. Pritisnite > gumb i rabite // // gumb za odabir postavki zvuka na SSM smanjenom izborniku. Više puta pritisnite MENU gumb kako bi se vratili na normalno TV

gledanje.

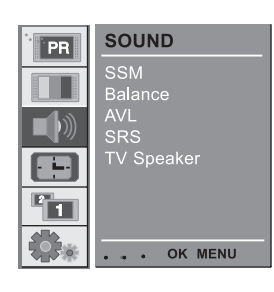

## Podešavanje frekvencije zvuka

a.Pritisnite > gumb u User.

Off.

b. Odaberite zvučnu traku pritiskom </>gumba. c. Postavite odgovarajući zvuk koristeći ///<br/> yumb.

d. Pritisnite OK gumb za pohranjivanje u User. Možete se vratiti i na željene zvukove (Flat, Music, Movie, Speech ili User)s SSM gumbom daljinskog upravljača. Zvukovi Flat, Music, Movie i Speech programirani su za dobru reprodukciju od proizvođača i ne mogu se mijenjati.

Pri mijenjanju SSM opcije u SOUND izbornik, SRS se automatski prebacuje na

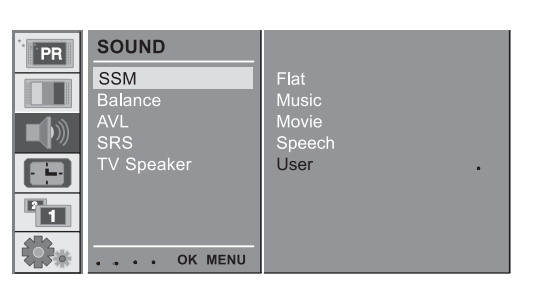

| 0. | 1 0.2 | 0.5 | 1.2 | 3.0   | 7.5 | 12kHz |
|----|-------|-----|-----|-------|-----|-------|
|    |       |     | • 0 | K MEN | IU  |       |

## 2 Balans

Pritisnite MENU gumb i rabite //// gumb za odabir SOUND izbornika.

Pritisnite > gumb i rabite  $\land / \lor$  gumb za odabir željenog elementa zvuka.

Pritisnite > gumb i rabite < / > gumb za odgovarajuća podešavanja.

Više puta pritisnite MENU gumb kako bi se vratili na normalno TV gledanje.

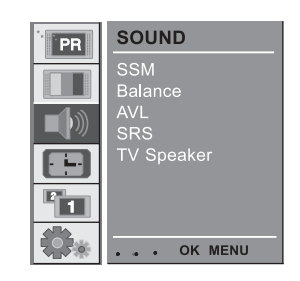

HR

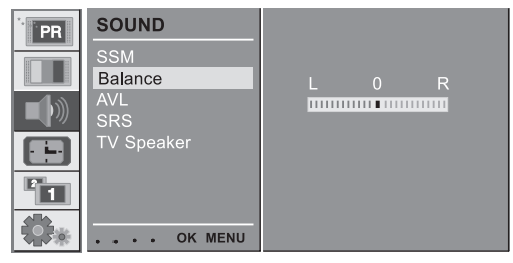

## 3 AVL (Auto Volume Leveler)

Pritisnite MENU gumb rabite //// gumb za odabir SOUND izbornika.

Pritisnite > gumb i rabite  $\land / \lor$  gumb za odabir AVL.

Pritisnite > gumb i rabite  $\land / \lor$  gumb za odabir On ili Off.

Više puta pritisnite MENU gumb kako bi se vratili na normalno TV gledanje.

Ova mogućnost održava jednak nivo jačine zvuka; čak i dok mijenjate kanale.

| SOUND<br>SSM<br>Balance<br>AVL<br>SRS | √ On<br>Off |
|---------------------------------------|-------------|
| TV Speaker                            |             |

## 4 SRS

SRS je zaštitni znak SRS Labs, Inc.

TruSurround XT technologija ugrađena je pod licencom SRS Inc. . Proizvedeno pod licencom Dolby Laboratories.

 $\stackrel{\text{Pritisnite MENU gumb rabite $$//$ gumb za odabir SOUND}}{izbornika.}$ 

Pritisnite > gumb i rabite //// gumb za odabir SRS. Pritisnite > gumb i rabite //// gumb za odabir Off, 3D Echo sound ili XT TruSurround.

Više puta pritisnite MENU gumb kako bi se vratili na normalno TV gledanje. Pri izboru Off opcije u SRS izborniku, SSM

se automatski mijenja u Flat. Pri odabiru 3D Echo sound ili XT TruSurround opcije

u SRS izborniku, SSM je automatski promijenjen u User.

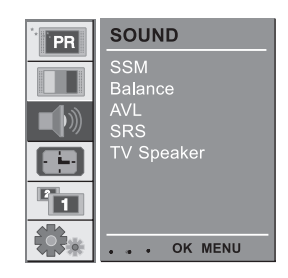

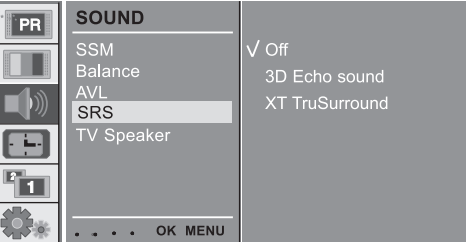

## 5 TV Zvučnik

. Isključite TV zvučnike ako rabite vanjsku audio opremu.

Pritisnite MENU gumb rabite //// gumb za odabir SOUND izbornika.

Pritisnite > gumb i rabite  $\land / \lor$  gumb za odabir TV Speaker.

Pritisnite > gumb i rabite  $\land / \lor$  gumb za odabir On ili Off.

Više puta pritisnite MENU gumb kako bi se vratili na normalno TV gledanje.

| PR | SOUND          |             |
|----|----------------|-------------|
|    | SSM<br>Balance | V On<br>Off |
|    | AVL<br>SRS     |             |
|    | TV Speaker     |             |
| 2  |                |             |
|    | OK MENU        |             |

## 6 Stereo/Dual/NICAM prijem

u AV modu, možete odabrati izlazni zvuk za lijeve i desne zvučnike. Više puta pritisnite 1/11 gumb za odabir izlaznog zvuka.

L+R :Audio signal iz audio L ulaza je poslan u lijevi zvučnik i audio signal iz audio R ulaza je poslan u desni zvučnik. L+L : Audio signal iz audio L ulaza je posla u lijevi i desni zvučnik. R+R : Audio signal iz audio R ulaza je poslan u lijevi i desni zvučnik.

HR

Odabir mono zvuka

U stereo prijemu, ako je signal slab, možete prebaciti na mono dvostrukim pritiskom na I/II. U mono prijemu dubina je zvuka poboljšana. Za povratak na stereo, pritisnite I/II gumb ponovno dvaput.

### Odabir jezika za dvojezična emitiranja.

Ako se program prima na dva jezika (dual language), možete prebaciti na DUAL I, DUAL II ili DUAL I+II pritiskom na I/II gumb više puta.

DUAL I šalje primarni jezik emitiranja u zvučnike. DUAL II šalje sekundarni jezik emitiranja u zvučnike. DUAL I+II šalje odvojene jezike u svaki zvučnik.

Ako je vaš aparat opremljen prijemnikom za NICAM prijem, visoko kvalitetni NICAM (Near Instantaneous Companding Audio Multiplex) digitalni zvuk se može primati. Izlaz zvuka može biti odabran prema tipu primljenog emitiranja pritiskom na I/II gumb učestalo. Kad se prima NICAM mono, možete odabrati NICAM MONO ili FM MONO.

Kad se prima NICAM stereo, možete odabrati NICAM STEREO ili FM MONO. Ako je stereo signal slab, prebacite na FM mono. Kad se prima NICAM dual, možete odabrati NICAM DUAL I, NICAM DUAL II ili NICAM DUAL I+II ili MONO. Kad je odabran FM mono prikaz MONO se pojavljuje na ekranu.

## Time izbornik

#### 1 Sat

Vrijeme morate ispravno namjestiti prije korištenja on/off time HR funkciie.

> Pritisnite MENU gumb i tada //// gumb za odabir TIME izbornika. Pritisnite > gumb i tada //// gumb za odabir Clock.

> Pritisnite > gumb i tada //// gumb za podešavanje hour / minute.

Više puta pritisnite MENU gumb kako bi se vratili na normalno TV gledanje.

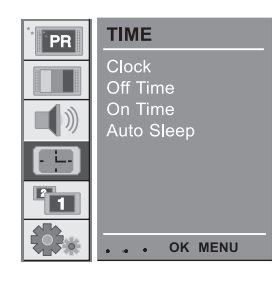

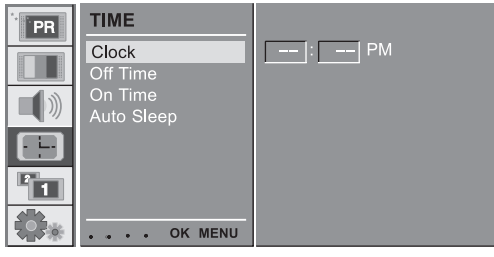

# 2 On/Off Time

Off timer automatski prebacuje aparat u standby u sadašnjem vremenu.

Pritisnite MENU gumb i tada //// gumb za odabir TIME izbornika. Pritisnite > gumb i tada //// gumb za odabir Off Time ili On Time.

Pritisnite > gumb i tada /// // gumb za odabir On. Za otkazivanje Off/On Time funkcije, pritisnite //// gumb za

odabir Off. Pritisnite > gumb i tada // // gumb za podešavanje hour /

minute.

Only On time funkcija; Pritisnite > gumb i tada //∨ gumb za podešavanje nivoa i broja programa. Više puta pritisnite MENU gumb kako bi se vratili na normalno TV gledanje.

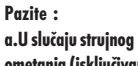

ometanja (isključivanje ili nestanak struje), sat se mora nanovo podesiti.

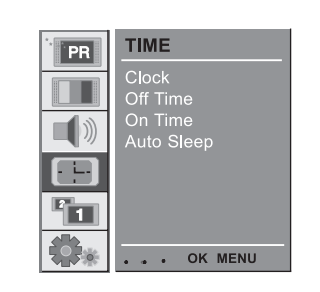

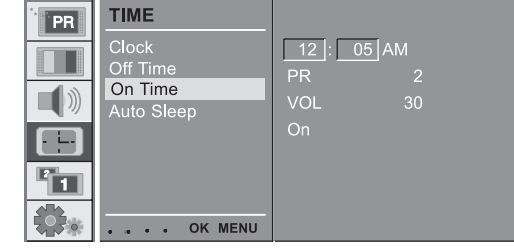

b.Dva sata nakon što je aparat uključen od on time funkcije automatski će se prebaciti u standby mod ako se prethodno ne pritisne gumb.

c.Jednom kad je on ili off time namješten, ove funkcije rade dnevno u sadašnjem vremenu. d.Off Timer funkcija jača je od On Timer funkcije ako su podešene istodobno. e.Aparat mora biti u standby modu kako bi On Timer radio.

### 3 Auto sleep

Ako odaberete On u Auto Sleep izborniku, aparat će se automatski prebaciti u standby mod oko deset minuta po prestanku emitiranja TV stanice.

Pritisnite MENU gumb i tada ///y gumb za odabir TIME izbornika. Pritisnite > gumb i tada ///y gumb za odabir Auto Sleep. Pritisnite > gumb i tada ///y gumb za odabir On ili Off. Više puta pritisnite MENU gumb kako bi se vratili na normalno TV gledanje.

| PB | TIME                  |
|----|-----------------------|
|    | Clock<br>Off Time     |
|    | On Time<br>Auto Sleep |
|    |                       |
|    | OK MENU               |

HR

### 4 Sleep timer

Ne trebate pamtiti da ugasite aparat prije odlaska na spavanje. Sleep timer automatski prebacuje aparat u standby nakon što je predviđeno vrijeme prošlo. Pritisnite SLEEP gumb za odabir minuta. Prikaz '--min' će se pojaviti na ekranu, praćen s 10, 20, 30, 60, 90, 120, 180 i 240. Timer počinje odbrojavanje prema odabranom broju minuta.

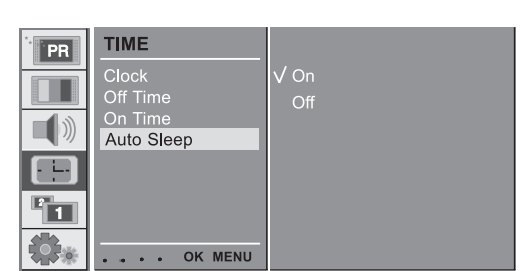

Pazite:

a.Za pregled preostalog

sleep vremena, pritisnite SLEEP gumb jednom.

b.Za otkazivanje sleep vremena, više puta pritisnite SLEEP gumb dok se ne pojavi prikaz '--- min c.Kad isključujete aparat, on oslobađa predviđeno sleep vrijeme.

## Setup izbornik

1 Prednje svjetlo

Prednje LED svjetlo možete uključiti ili isključiti.

Pritisnite MENU gumb i tada /// gumb za odabir SETUP izbornika.

Pritisnite > gumb i tada /// gumb za odabir Front Light. Pritisnite > gumb i tada // gumb za odabir On ili Off. Više puta pritisnite MENU gumb kako bi se vratili na normalno TV gledanje.

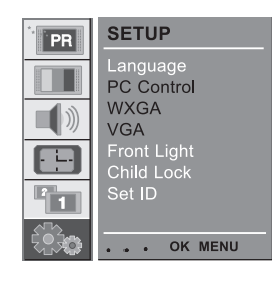

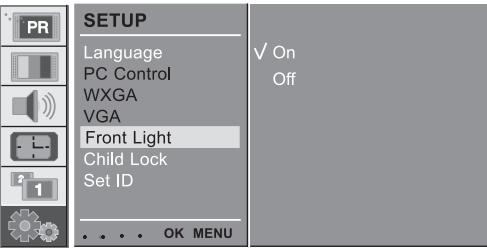

## 2 Child Lock

TV može biti namješten tako da je potreban daljinski upravljač kako bi se kontrolirao. Ova mogućnost se može koristiti radi sprječavanja neautoriziranog gledanja.

Pritisnite MENU gumb i tada //// gumb za odabir SETUP izbornika.

Pritisnite > gumb i tada // // gumb za odabir Child Lock.

Pritisnite > gumb i tada //// gumb za odabir On ili Off.

Language V On PC Control Off WXGA VGA Front Light Child Lock Set ID OK MENU

SETUP

PR

Više puta pritisnite MENU gumb kako bi se vratili na normalno TV gledanje.

S uključenom bravom, prikaz se Child Lock pojavljuje na ekranu ako se pritisne ikoji gumb prednje ploče TV-a.

### Spajanje PC-a

### PC Setup

Možete podesiti horizontal/vertical poziciju, clock, phase, i auto-configure, reset po želji.

Pritisnite MENU gumb i tada /// gumb za odabir SETUP izbornika. Pritisnite > gumb i tada /// gumb za odabir željenog elementa slike.

Pritisnite </> gumb za odgovarajuća podešavanja.

### H-Position / V-Position

Ova funkcija namješta sliku lijevo/desno i gore/ dolje po želji.

#### Clock

Ova je funkcija za minimaliziranje ikojih vertikalnih traka ili vrpca vidljivih na pozadiniekrana. Horizontalna veličina ekrana će se isto promijeniti.

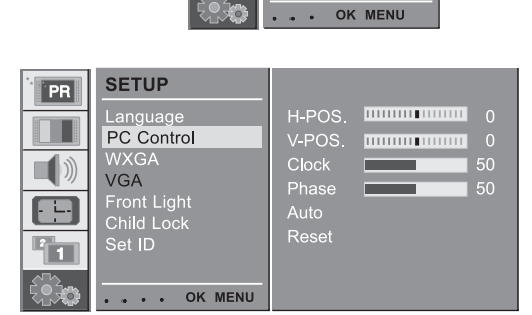

SETUP

WXGA

VGA

Language PC Control

Front Light Child Lock Set ID

PR

- ----

1

HR

### Phase

Ova funkcija omogućuje uklanjanje ikojih horizontalnih šumova te izoštriti prikaz znakova.

### Auto-configure

Ova je funkcija za automatsko podešavanje pozicije ekrana, clock i phase. Prikazana slika će nestati na par sekundi dok je autokonfiguracija u radu.

### Reset

Ova funkcija omogućuje povratak na dobru reprodukciju slike tvornički programiranu i ne može se mijenjati.

Pazite: Neki signali s nekih grafičkih ploča mogu raditi neispravno. Ako je rezultat nezadovoljavajuć, podesite poziciju monitora, clock i phase manualno.

Pritisnite OK gumb za pohranu PC monitor slike. Pritisnite EXIT gumb za povratak u PC mod.

### WXGA (or VGA (Jedino RGB

mod))

a : Kad aparat ima umetnut WXGA signal, odaberite željenu WXGA rezoluciju.

b : Kad aparat ima umetnut HDMI-480p signal u VGA modu, odaberite 480p u SETUP izborniku.

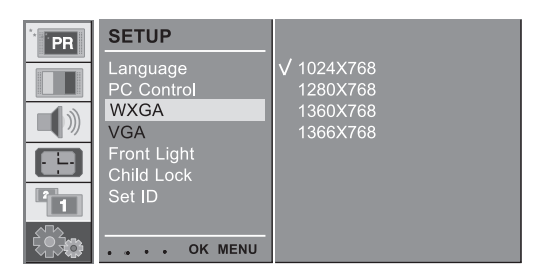

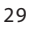

## PIP (Picture-in-Picture) mogućnost

- 1 Gledanje PIP
- Pritisnite PIP gumb za prikaz podslike.

Svaki pritisak PIP gumba mijenja ekran kako je prikazano.

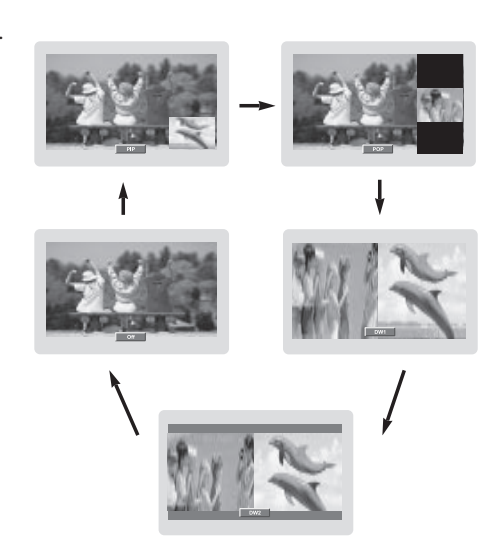

## 2 PIP Audio izlaz

PIP mod - audio izbor glavne i podslike. Pritisnite MENU gumb i tada /// gumb za odabir PIP izbornika. Pritisnite > gumb i tada /// gumb za odabir Audio Output.

Pritisnite > gumb i tada // / gumb za odabir Main ili Sub.

Više puta pritisnite MENU gumb kako bi se vratili na normalno TV gledanje.

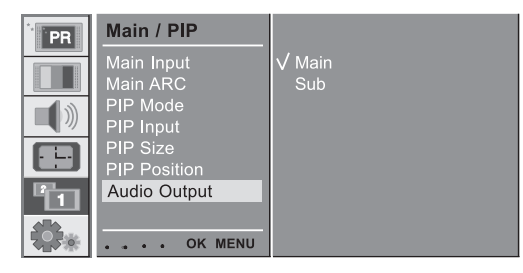

### 3 Pomicanje PIP-a

Pritisnite PIP POSITION gumb. Pritisnite PIP POSITION gumb više puta dok se ne dobije željena pozicija. Podslike se miču u smjeru kazaljke na satu.

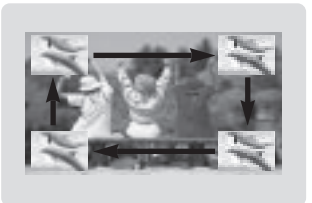

# 4 Zamjena PIP-a

Pritisnite SWAP gumb kako bi zamijenili glavnu i podsliku.

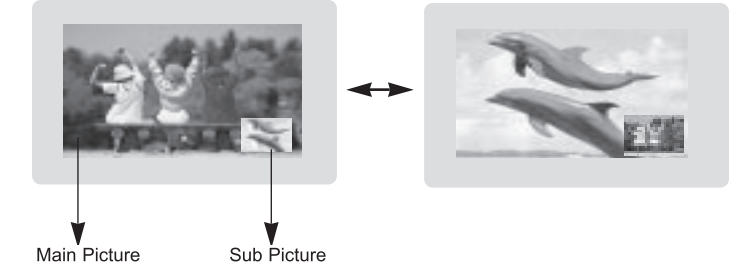

| MAIN<br>SUB | тν | AV1 | AV2 | AV3 | AV4 | S-<br>VIDEO | COMP.<br>1 | COMP.<br>2 | PC-<br>RGB | HDMI1 | HDMI2 |
|-------------|----|-----|-----|-----|-----|-------------|------------|------------|------------|-------|-------|
| ΤV          | x  | 0   | 0   | ο   | 0   | 0           | 0          | 0          | 0          | ο     | 0     |
| AV1         | 0  | x   | 0   | 0   | 0   | 0           | 0          | 0          | 0          | 0     | 0     |
| AV2         | 0  | 0   | x   | 0   | 0   | 0           | 0          | 0          | 0          | 0     | 0     |
| AV3         | 0  | 0   | 0   | x   | 0   | 0           | 0          | 0          | 0          | 0     | 0     |
| AV4         | 0  | 0   | 0   | 0   | х   | 0           | 0          | 0          | 0          | 0     | 0     |
| S-VIDEO     | 0  | 0   | 0   | 0   | 0   | х           | 0          | 0          | 0          | 0     | 0     |
| COMP.1      | x  | x   | x   | х   | х   | х           | х          | х          | х          | x     | x     |
| COMP.2      | x  | x   | x   | х   | х   | х           | х          | х          | х          | x     | x     |
| PC-RGB      | x  | x   | x   | х   | х   | х           | х          | х          | х          | x     | x     |
| HDMI 1      | x  | х   | x   | х   | х   | х           | х          | Х          | Х          | x     | x     |
| HDMI 2      | x  | x   | x   | х   | х   | х           | Х          | х          | х          | x     | х     |

PRESTIGIO P400MW / P460MW

HR

5 Odabir ulaza izvora signala za PIP

Rabite PIP INPUT gumb za odabir ulaza izvora za podsliku.

€ 6 Odabir programa za podsliku.

Pritisnite PIP PR +/-gumb. Odabrani je broj programa prikazan ispod broja programa glavne slike.

## 7 Pregled programa

Ova funkcija omogućuje pretraživanje svih pohranjenih stanica na 4 ili 16 podslika i gledanje omiljene stanice izmjenom glavne i podslike.

Pritisnite SCAN gumb više puta za odabir POP4/POP16. Odabrane pod ili glavne slike traže destinacije stanica. Pritisnite EXIT gumb kako bi isključili pod ili glavne slike.

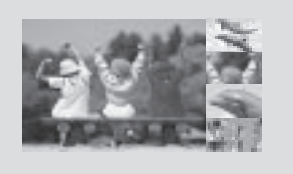

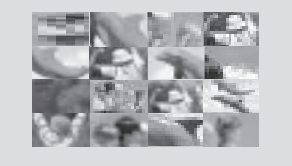

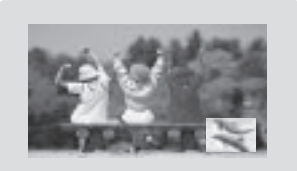

## Teletext (opcija)

Teletext (ili TOP text) je opcionalna funkcija, stoga jedino aparat s teletekst sustavom može primati teletekst emitiranje. Teletext je besplatno emitiranje od većine TV stanica koje daje svježe informacije, vijesti, vrijeme, TV programe, razmjenu slika i ostale teme.

The teletext dekoder ovog TV-a može podržati SIMPLE,TOP i FASTEXT sustave. SIMPLE (standard teletext) sadrži broj stranica odabranih izravnim unosom odgovarajućeg broja stranice. TOP i FASTEXT su moderne metode koje dopuštaju brzu i laku selekciju telekst informacija. HR

### Prekidač on/off

Pritisnite TEXT gumb kako bi prebacioli na teletext. Početna stranica ili zadnja stranica pojavljuju se na ekranu. Dva broja stranica, naziv TV stanice, datum i vrijeme prikazani su u zaglavlju ekrana. Prvi broj stranice ukazuje na vaš odabir, dok drugi prikazuje trenutnu stranicu na prikazu. Pritisnite TEXT gumb kako bi isključili teletext. Vraća se prethodni mod.

### SIMPLE text

Odabir stranice

1. Unesite željeni broj stranice u tri znamenke uz pomoć NUMBER gumba. Ako tijekom odabira pritisnete krivi broj, morate dovršiti tri znamenke i potom nanovo unijeti ispravan broj stranice.

2. /// gumb možete koristiti za odabir prethodne ili slijedeće stranice.

### Programiranje obojanih gumba u LIST modu

Ako je TV u SIMPLE textu,TOP text ili FASTEXT modu, pritisnite gumb '–M' za prebacivanje u LIST mod.

Četiri teletext broja stranice vašeg izbora mogu biti kodirana bojom i lako dabrana pritiskom odgovarajućeg obojanog gumba na daljinskom upravljaču.

1. Pritisnite obojeni gumb.

2. Koristeći NUMBER gumbe, odaberite stranicu koju želite programirati.

3. Pritisnite OK gumb.Odabrana je stranica pohranjena kao odabrani broj stranice, trepnuvši jednom radi potvrde. Od sada, ovu stranicu možete odabrati istim obojenim gumbom.

4.Tri preostala obojena gumba su jednako programirana.

#### TOP text (opcija)

Priručnik korisnika prikazuje četiri polja - crveno, zeleno, žuto i plavo pri dnu ekrana. Žuto polje ukazuje slijedeću grupu i plavo indicira slijedeći blok.

### Block / group / page odabir

1. Plavim gumbom možete napredovati iz bloka u blok.

2. Rabite žuti gumb kako bi napredovali u iduću grupu s automatskim prelaskom u slijedeći blok.

3. Zelenim gumbom možete napredovati na iduću postojeću stranicu s automatskim prelaskom u slijedeću grupu. Alternativno 🔨 gumb se može koristiti.

4. Crveni gumb dopušta povratak na prethodne odabire, Alternativno 🗸 gumb se može koristiti.

## Izravan odabir stranice

Odgovarajući na SIMPLE teletext mod, stranicu možete odabrati unosom tri znamenke koristeći NUMBER gumbe u TOP modu.

### FASTEXT

Teletext stranice su kodirane bojom pri dnu ekrana i odabrane pritiskom odgovarajućeg obojanog gumba.

### Odabir stranice

1. Pritisnite '–M' gumb za odabir index stranice.

- 2.Možete odabrati bojom kodirane stranice u doljnjem redu
- 3. U odnosu na SIMPLE teletext mod, možete odabrati stranicu unosom tri znamenke pomoću NUMBER gumba i FASTEXT modu.

4. /// gumb se može rabiti za odabir prethodne ili slijedeće stranice.

## External Control Device Setup

Kako spojiti opremu vanjskog upravljanja

Spojite serijski port uređaja kontrole na RS-232C utičnicu aparata.

RS-232C kablovi spajanja ne dobivaju se s monitorom. Daljinski upravljač monitora i kontrole prednje ploče (osim glavnog napajanja) neće raditi ako aparatom upravlja PC ili drugi vanjski uređaj.

|                  |           |                                   | < Back | panel c               | of the s                    | et >            |
|------------------|-----------|-----------------------------------|--------|-----------------------|-----------------------------|-----------------|
| O<br>AUDIO INPUT | RGB INPUT | RS-232C INPUT<br>(CONTROJSERVICE) |        | <b>Q</b><br>(4801/480 | Ps<br>IPONENT<br>pj/720p/10 | Pr<br>BOW1080p) |
|                  |           |                                   |        |                       |                             |                 |

# Type of connector; D-Sub 9-pin male

| No. | Pin name             |
|-----|----------------------|
| 1   | No connection        |
| 2   | RXD (Receive data)   |
| 3   | TXD (Transmit data)  |
| 4   | DTR (DTE side ready) |
| 5   | GND                  |
| 6   | DSR (DCE side ready) |
| 7   | RTS (Ready to send)  |
| 8   | CTS (Clear to send)  |
| 9   | No Connection        |

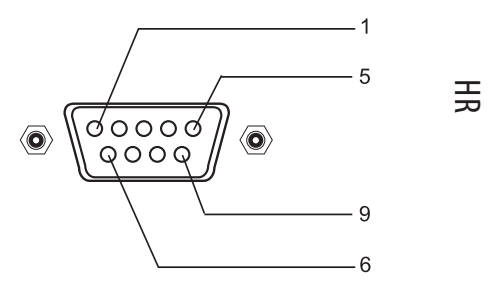

Komunikacijski parametri

- Baud rate : 4800bps (UART)
- Data length : 8bits
- Parity : None
  Stop bit : 1 bit
- Communication code : HEX code

### Set ID

Pritisnite MENU gumb i tada //// gumb za odabir SETUP izbornika. Pritisnite > gumb i tada //// gumb za odabir Set

HR

ID. Pritisnite > gumb i rabite </> gumb za podešavanje Set ID za izbor željenog ID broja monitora. Omjer podešenje Set ID je 1 ~ 99. Ovu funkciju rabite kako bi specificirali ID broj monitora. Obratite se na 'Real Data Mapping 1'.

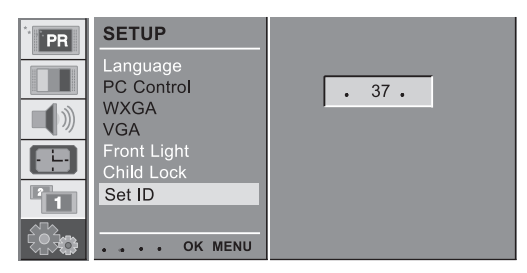

## Referentna lista upravljanja

|                            | COMMAND | DATA (Hexadecimal) |
|----------------------------|---------|--------------------|
| 01. Power                  | 0x01    | 0~1                |
| 02. Volume Mute            | 0x02    | 0~1                |
| 03. Screen Mute            | 0x03    | 0~1                |
| 04. Contrast               | 0x04    | 0~64               |
| 05. Brightness             | 0x05    | 0~64               |
| 06. Colour                 | 0x06    | 0~64               |
| 07. Sharpnes               | 0x07    | 0~64               |
| 08. CSM                    | 0x08    | 0~3                |
| 09. PSM                    | 0x09    | 0~4                |
| 10. SSM                    | 0x0A    | 0~4                |
| 11. Volume                 | 0x0B    | 0~64               |
| 12. Balance                | 0x0C    | 0~64               |
| 13. AVL                    | 0x0D    | 0~1                |
| 14. SRS                    | 0x0E    | 0~2                |
| 15. TV Speaker             | 0x0F    | 0~1                |
| 16. PIP Mode               | 0x25    | 0~4                |
| 17. PIP Input              | 0x26    | 0~9                |
| 18. PIP Size               | 0x27    | 0~1                |
| 19. PIP Position           | 0x28    | 0~3                |
| 20. PIP Audio Output       | 0x29    | 0~1                |
| 21. Clock                  | 0x2A    | 0~64               |
| 22. Phase                  | 0x2B    | 0~64               |
| 23. Horizontal             | 0x2C    | 0~64               |
| 24. Vertical               | 0x2D    | 0~64               |
| 25. Auto                   | 0x2E    | 0                  |
| 26. Reset                  | 0x2F    | 0                  |
| 27. Main Input             | 0x30    | 0~9                |
| 28. Main ARC               | 0x31    | 0~6                |
| 29. Front Light            | 0x33    | 0~1                |
| 30. Child Lock             | 0x34    | 0~1                |
| 31. Language               | 0x35    | 0~A                |
| 32. Programme Number input | 0x36    | 0~63               |
| 33. Programme Selection    | 0x37    | 0~1                |
| 34. Auto Sleep             | 0x38    | 0~1                |

36

### Transmission / Receiving Protocol

#### Transmission

[F6][Command][SetID][Data][CS][6F]

\* [F6] : Start of Communication

\* [Command] : Command set

\* [Set ID] : You can adjust the set ID to choose desired monitor ID number in SETUP menu. See previous page.

Adjustment range is 1~99.

\* [DATA] : To transmit command data. Transmit 'FF' data read status of command.

\* [Cr] : Check Sum ASCII code 'OxOD'

\* [6F] : End of Communication

#### **OK Acknowledgement**

### [F7][Command][SetID][Data][CS][7F]

\* The Monitor transmits

ACK (acknowledgement) based on this format when receiving normal data. At this time, if the data is data read mode, it indicates present status data. If the data is data write mode, it returns the data of the PC computer.

#### **Error Acknowledgment**

[F7][Command][SetID][FF][CS][7F] \* The Monitor transmits ACK(acknowledgement) based on this format when receiving abnormal data from non-viable function or communication errors.

#### 01. Power

: To control Power On/Off of the set Transmission [F6][01][SetID][Data][CS][6F] Data 0 : Power Off 1 : Power On OK Acknowledgement [F7][01][SetID][Data][CS][7F] : To show Power On/Off Transmission [F6][01][SetID][FF][CS][6F] OK Acknowledgement [F7][01][SetID][Data][CS][7F]Data 0 : Off 1 : On \* In like manner, if other functions transmit 'FF' data based on this format, Acknowledgement data feed back presents status about

PRESTIGIO P400MW / P460MW

#### each function.

#### 02. Volume Mute

HR

: To control volume mute On/Off of the set Transmission [F6][02][SetID][Data][CS][6F] Data 0 : Volume Mute Off (Volume On) 1 : Volume Mute On (Volume Off) OK Acknowledgement [F7][02][SetID][Data][CS][7F]

#### **03. Screen Mute**

: To select screen mute On/Off Transmission [F6][03][SetID][Data][CS][6F] Data 0 : Screen Mute Off (Picture On) 1 : Screen Mute On (Picture Off) OK Acknowledgement [F7][03][SetID][Data][CS][7F]

#### 04. Contrast

: To adjust screen contrast. You can also adjust contrast in the PIC-TURE menu. Transmission [F6][04][SetID][Data][CS][6F] Data Min : 0 ~ Max : 64 \* Refer to 'Real data mapping1'. OK Acknowledgement [F7][04][SetID][Data][CS][7F] OK Acknowledgement [F7][01][SetID][Data][CS][7F]Data 0 : Off 1 : On \* In like manner, if other functions transmit 'FF' data based on this format, Acknowledgement data feed back presents status about each function.

#### 02. Volume Mute

: To control volume mute On/Off of the set Transmission [F6][02][SetID][Data][CS][6F] Data 0 : Volume Mute Off (Volume On) 1 : Volume Mute On (Volume Off) OK Acknowledgement

#### [F7][02][SetID][Data][CS][7F]

#### 03. Screen Mute

04. Contrast

: To adjust screen contrast. You can also adjust contrast in the PIC-TURE menu. Transmission [F6][04][SetID][Data][CS][6F] Data Min : 0 ~ Max : 64 \* Refer to 'Real data mapping1'. OK Acknowledgement [F7][04][SetID][Data][CS][7F] Transmission [F6][08][SetID][Data][CS][6F] Data 0 : Cool 1 : Normal 2 : Warm 3 : User OK Acknowledgement [F7][08][SetID][Data][CS][7F]

#### 09. PSM

: To select picture mode. You can also adjust PSM. In the PICTURE menu. Transmission [F6][09][SetID][Data][CS][6F] Data 0 : Dynamic 2 : Mild 5 : User OK Acknowledgement [F7][09][SetID][Data][CS][7F] 1 : Standard 3 : Game

#### 10. SSM

: To select sound mode. You can also adjust SSM. In the SOUND menu. Transmission [F6][OA][Set1D][Data][CS][6F] Data O : Flat 1 : Music 2 : Movie 3 : Speech 5 : User OK Acknowledgement [F7][0A][Set1D][Data][CS][7F]

#### 11. Volume

: To adjust volume. Transmission [F6][OB][SetID][Data][CS][6F] Data Min : 0 ~ Max : 64 \* Refer to 'Real data mapping1'. OK Acknowledgement [F7][OB][SetID][Data][CS][7F] Transmission [F6][OB][SetID][Data][CS][6F] Data 0 : Cool 1 : Normal 2 : Warm 3 : User OK Acknowledgement [F7][OB][SetID][Data][CS][7F]

#### 09. PSM

: To select picture mode. You can also adjust PSM. In the PICTURE menu. Transmission [F6][09][SetID][Data][CS][6F] Data 0 : Dynamic 2 : Mild 5 : User OK Acknowledgement [F7][09][SetID][Data][CS][7F] 1 : Standard 3 : Game

#### 10. SSM

: To select sound mode. You can also adjust SSM. In the SOUND menu. Transmission [F6][0A][Set1D][Data][CS][6F] Data 0 : Flat 1 : Music 2 : Movie 3 : Speech 5 : User OK Acknowledgement [F7][0A][Set1D][Data][CS][7F]

#### 11. Volume

: To adjust volume. Transmission [F6][0B][Set1D][Data][CS][6F] Data Min : 0 ~ Max : 64 \* Refer to 'Real data mapping1'. OK Acknowledgement [F7][0B][Set1D][Data][CS][7F] Data 0 : Off 1 : On OK Acknowledgement [F7][0F][Set1D][Data][CS][7F]

#### 16. PIP Mode

: To select PIP mode. You can also adjust PIP Mode. In the PIP menu. Transmission [F6][25][SetID][Data][CS][6F] Data 0 : Off 1 : PIP 2 : POP 3 : DW1 4 : DW2 \* Refer to 'Real data mapping1'. OK Acknowledgement [F7][25][SetID][Data][CS][7F]

#### 17. PIP Input

: To select PIP Input. You can also adjust PIP Input. In the PIP menu. Transmission [F6][26][SetID][Data][CS][6F] Data 0 : TV 1 : AV1 2 : AV2 3 : AV3 4 : AV4 5 : S-VIDEO 6 : COMPONENT2 7 : COMPONENT1 8 : HDM11 9 : PC-RGB 10 : HDM12 OK Acknowledgement [F7][26][SetID][Data][CS][7F]

#### 18. PIP Size

: To select PIP Size. You can also adjust PIP Size. In the PIP menu. Transmission [F6][27][SetID][Data][CS][6F] Data 0 : Small 1 : Large OK Acknowledgement [F7][27][SetID][Data][CS][7F]

PRESTIGIO P400MW / P460MW

### 19. PIP Position

: To select PIP Position. You can also adjust PIP Position. In the PIP menu. Transmission [F6][28][SetID][Data][CS][6F] Data 0 : Right Bottom 1 : Left Bottom 2 : Left Top 3 : Right Top OK Acknowledgement [F7][28][SetID][Data][CS][7F]

HR

#### 20. PIP Audio Output

: To select PIP audio output. You can also adjust Audio Output. In the PIP menu. Transmission [F6][29][SetID][Data][CS][6F] Data O : Main 1 : Sub OK Acknowledgement [F7][29][SetID][Data][CS][7F]

#### 21. Clock

: To adjust clock. You can also adjust Clock. In the PC Control of SETUP menu. Transmission [F6][2A][SetID][Data][CS][6F] Data Min : 0 ~ Max : 64 \* Refer to 'Real data mapping1'. OK Acknowledgement [F7][2A][SetID][Data][CS][7F]

22. Phase : To adjust phase. You can also adjust Phase. In the PC Control of SETUP menu. Transmission [F6][2B][SetID][Data][CS][6F] Data Min : 0 ~ Max : 64 \* Refer to 'Real data mapping1'. OK Acknowledgement [F7][2B][SetID][Data][CS][7F]

#### 23. Horizontal

: To adjust horizontal. You can also adjust H-Pos. In the PC Control of SETUP menu. Transmission

39

[F6][2C][SetID][Data][CS][6F] Data Min : 0 ~ Max : 64 \* Refer to 'Real data mapping2'. OK Acknowledgement [F7][2C][SetID][Data][CS][7F]

# HR

#### 24. Vertical

: To adjust vertical. You can also adjust V-Pos. In the PC Control of SETUP menu. Transmission [F6][2D][SetID][Data][CS][6F] Data Min : 0 ~ Max : 64 \* Refer to 'Real data mapping2'. OK Acknowledgement [F7][2D][SetID][Data][CS][7F]

#### 25. Auto

: To execute auto command. You can also execute Auto. In the PC Control of SETUP menu. Transmission [F6][2E][SetID][Data][CS][6F] Data 0 : Execute OK Acknowledgement [F7][2E][SetID][Data][CS][7F] Transmission [F6][2B][SetID][Data][CS][6F] Data Min : 0 ~ Max : 64 \* Refer to 'Real data mapping1'. OK Acknowledgement [F7][2B][SetID][Data][CS][7F]

#### 23. Horizontal

: To adjust horizontal. You can also adjust H-Pos. In the PC Control of SETUP menu. Transmission [F6][2C][SetID][Data][CS][6F] Data Min : 0 ~ Max : 64 \* Refer to 'Real data mapping2'. OK Acknowledgement [F7][2C][SetID][Data][CS][7F]

#### 24. Vertical

: To adjust vertical. You can also adjust V-Pos. In the PC Control of

SETUP menu. Transmission [F6][2D][SetID][Data][CS][6F] Data Min : 0 ~ Max : 64 \* Refer to 'Real data mapping2'. OK Acknowledgement [F7][2D][SetID][Data][CS][7F]

#### 25. Auto

: To execute auto command. You can also execute Auto. In the PC Control of SETUP menu. Transmission [F6][2E][SetID][Data][CS][6F] Data 0 : Execute OK Acknowledgement [F7][2E][SetID][Data][CS][7F] Transmission [F6][33][SetID][Data][CS][6F] Data 0 : Off 1 : On OK Acknowledgement [F7][33][SetID][Data][CS][7F]

#### 30. Child Lock

: To control child lock mode. You can also control Child Lock. In the SETUP menu. Transmission [F6][34][SetID][Data][CS][6F] Data 0 : Off 1 : On OK Acknowledgement [F7][34][SetID][Data][CS][7F]

#### 31. Language

: To select language. You can also select Language. In the SETUP menu. Transmission [F6][35][SetID][Data][CS][6F] Data 0 : English 1 : Deutsche 2 : French 3 : Italian 4 : Spanish 5 : Portuguese 6 : Danish 7 : Swedish 8 : Finnish 9 : Dutch A : Russian OK Acknowledgement [F7][29][SetID][Data][CS][7F]

#### 32. Programme Number input

: To select a programme. Transmission [F6][36][SetID][Data][CS][6F] Data Min : 0 ~ Max : 63 \* Refer to 'Real data mapping1'. OK Acknowledgement [F7][36][SetID][Data][CS][7F]

#### 33. Programme Selection

: To select a programme for the main picture. Transmission [F6][37][SetID][Data][CS][6F] \* Real data mapping 1 \* Real data mapping 2 0 : step 0 0 : -50, Left 50 A F :: step 10 step 15 31: -1, 32: 0 33: 1, Left 1 Right 1 10 : step 16 64: +50, Right 50 64 : step 100 C8 : step 200 Data 0 : Pr Up 1 : Pr Down OK Acknowledgement [F7][37][SetID][Data][CS][7F]

HR

### 34. Auto Sleep

: To control auto sleep On/Off of the set. You can also select Auto Sleep. In the TIME menu. Transmission [F6][38][SetID][Data][CS][6F] Data 0 : Off 1: On

OK Acknowledgement [F7][38][SetID][Data][CS][7F]

| * | Real data mapping 1 |   |          |  |
|---|---------------------|---|----------|--|
|   | 0                   | : | step 0   |  |
|   | A                   | : | step 10  |  |
|   | F                   | : | step 15  |  |
|   | 10                  | : | step 16  |  |
|   | :<br>64<br>::       | : | step 100 |  |
|   | :<br>C8             | : | step 200 |  |

| * | Rea | I data I | mappiı | ng 2 |
|---|-----|----------|--------|------|
|   | 0:  | -50,     | Left   | 50   |
|   | 31: | -1,      | Left   | 1    |
|   | 32: | 0        |        |      |
|   | 33: | 1,       | Right  | 1    |
|   | 64: | +50,     | Right  | 50   |

## **Displayable Monitor**

## Specification RGB Mode / HDMI Mode

| MODE | Resolution | Horizontal<br>Frequency (KHz) | Vertical<br>Frequency (Hz) |
|------|------------|-------------------------------|----------------------------|
|      | 640X350    | 31.5                          | 70.0                       |
| DOS  | 7202400    | 31.5                          | 70.0                       |
|      | 7207400    | 37.9                          | 85.0                       |
|      |            | 31.5                          | 60.0                       |
| VGA  | 6407480    | 37.8                          | 72.0                       |
| VGA  | 0407480    | 37.5                          | 75.0                       |
|      |            | 43.2                          | 85.0                       |
|      |            | 35.1                          | 56.0                       |
|      |            | 37.9                          | 60.0                       |
| SVGA | 800X600    | 48.0                          | 72.0                       |
|      |            | 46.9                          | 75.0                       |
|      |            | 53.7                          | 85.0                       |
| XGA  |            | 48.4                          | 60.0                       |
|      | 1024X768   | 56.4                          | 70.0                       |
|      |            | 60.0                          | 75.0                       |
|      |            | 60.0                          | 85.0                       |
|      |            | 63.9                          | 60.0                       |
| SYGA | 1280X1024  | 75.0                          | 70.0                       |
| SAGA |            | 79.9                          | 75.0                       |
|      |            | 91.1                          | 85.0                       |
|      |            | 47.7                          | 60.0                       |
|      | 1280X768   | 60.1                          | 75.0                       |
| WXGA |            | 68.5                          | 85.0                       |
|      | 1360X768   | 49.0                          | 60.0                       |
|      | 1366X768   | 49.0                          | 60.0                       |
| UXGA | 1600X1200  | 75.0                          | 60.0                       |

Pazite:

a. Ako je aparat hladan, Može biti blagog treperenja pri uključivanju. To je normalno.

b. Åko je moguće, koristite VESA 1,024x768@60Hz video mod radi čim bolje kvalitete slike na vašem LCD monitoru. Ako se rabi pri PC vertical frekvenciji 85Hz, nešto šuma se može uočiti dok je uključen PIP. Tada, Namjestite PC vertical frekvenciju na 60Hz. Aparat je prethodno podešen na mod VESA 1,024x768@60Hz. c. Neke greške u točkama se mogu pojaviti na ekranu, u vidu crvenih, zelenih ili plavih mrlja. To neće imati utjecaj ili efekta na izvedbu monitora.

d. Ne pritišćite LCD ekran prstima dulje vrijeme jer to može uzročiti privremene distorzije ekrana.

e. Kad se na aparatu pojavi PC ekran, na njemu se može pojaviti poruka, različita u odnosu na verziju Windows-a (Win98, 2000). Ako se pojavi kliknite na "Next" dok ne nestane.

f. Ako se poruka "Out Of Range" pojavi na ekranu, podesite PC kao u 'Displayable Monitor Specification' sekciji.

g. Podržavajuća rezolucija može varirati prema grafičkoj kartici.

(Synchronization input form : separate)

# Rješavanje problema

## Check lista

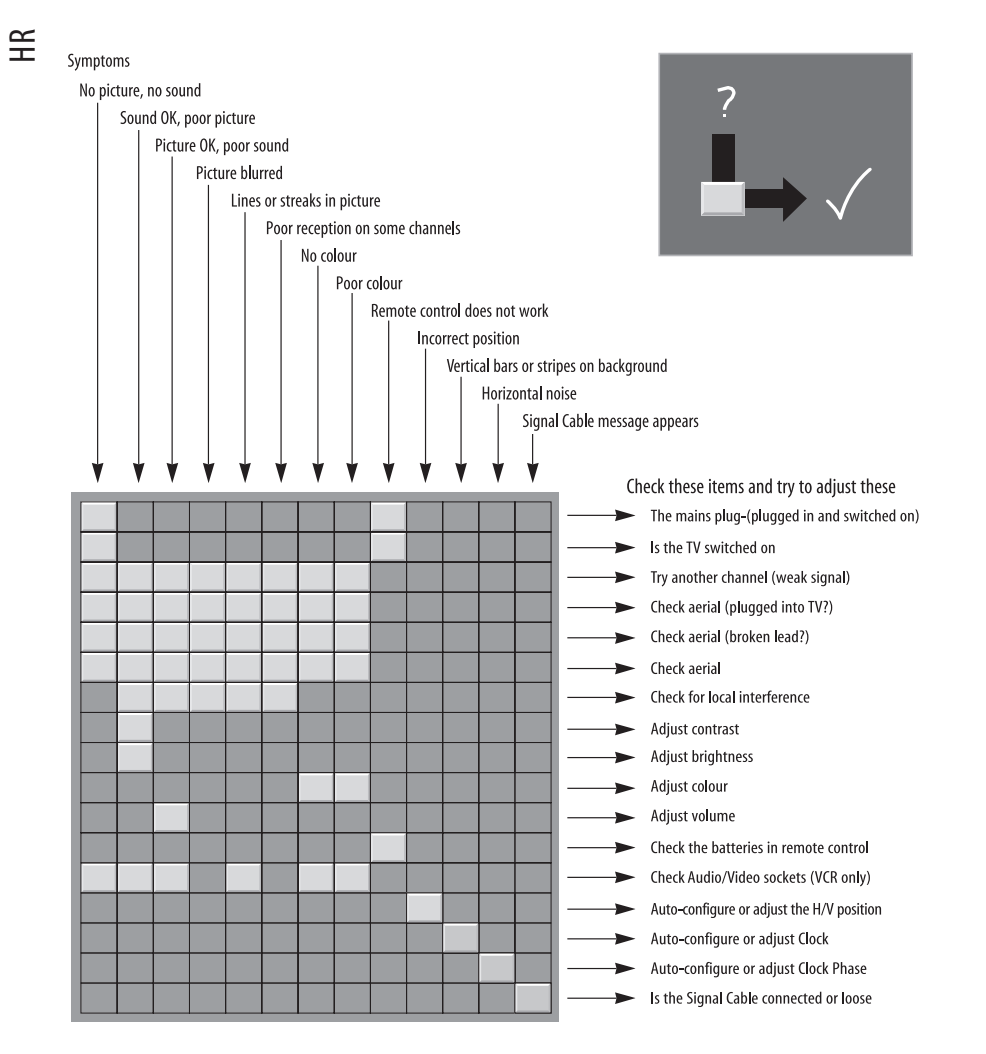